단국대학교 홈페이지(<u>http://www.dankook.ac.kr</u>) 채용공고를 확인한 후 ,교직원채용 사이트 접속 (<u>http://apply.dankook.ac.kr</u>) 후 로그인 클릭
※ 단, 본교 재직자인 경우 해당 사이트 접속 시 현재의 교직원 아이디로 그룹웨어 또는 홈페이지에 접속된 상태가 아니여야 함.

|                                           |      |                             |    |            |      | 로그인 🛛 🗰 🗰 🕹 🗰 🕹 🗰 🕹 |
|-------------------------------------------|------|-----------------------------|----|------------|------|---------------------|
| 단국대학교 교직원채용<br>RECRUIT DANKOOK UNIVERSITY | 교원채용 | 공지사항   지원하기<br>  채용공고   FAQ | 강사 | 특별교원/조교/연구 | 직원채용 | 법인/산단/치과병원          |

| DKU<br>Rocruit                             | DKU RECRUIT 교원 강사 적원 법인/산단/치과병원                                                                                          |
|--------------------------------------------|----------------------------------------------------------------------------------------------------|
| Necruit                                    | 2021학년도 1학기 단국대학교 신규직원 채용     2020-12-15 ~ 2020-12-27       2020학년도 2학기 단국대학교 신규직원(전산 사서) 채용     2020-06-16 ~ 2020-06-26 |
| 열정으로 가득한 당신, 단국대학교의<br>미래를 열어갈 석학을 초빙 합니다. | 2020학년도 2학기 단국대학교 신규직원(행정) 채용 2020-06-12 ~ 2020-06-26<br>2020학년도 1학기 단국대학교 신규직원 채용 2019-12-17 ~ 2019-12-25<br>MORE +     |
|                                            | 공지사함                                                                                                    |
| QUICK MENU +                               |                                                                                                    |
| oreigner Recruit                           |                                                                                                    |

### 2. 이메일 회원가입 클릭 후 접속 아이디를 생성

- 가. 이메일 인증
  - -본인 이메일 주소 입력 후 [인증코드 발송] 버튼 클릭
- 이메일 주소로 수신된 '이메일 인증코드'를 입력 후 [인증코드 확인] 버튼 클릭
- 나. 정보입력/약관동의
  - '이메일 아이디'/'비밀번호'/'비빌번호 확인'/'성명'을 입력
- '개인정보제공 동의' 선택 후 [가입하기]버튼 클릭
- 다. 가입완료 후 로그인
  - [로그인] > 이메일 로그인 선택 > 아이디(이메일) 비밀번호 입력하여 로그인

| • 이메일 🚨 |                             |           |
|---------|-----------------------------|-----------|
| •비밀번호   | 비밀번호                        |           |
|         | 로그인                         |           |
| 이메일 회원  | 가입   : •입확인   아이디 찾기   비밀번호 | : 찾기(재설정) |

### 3. 직원채용 및 지원하기 클릭

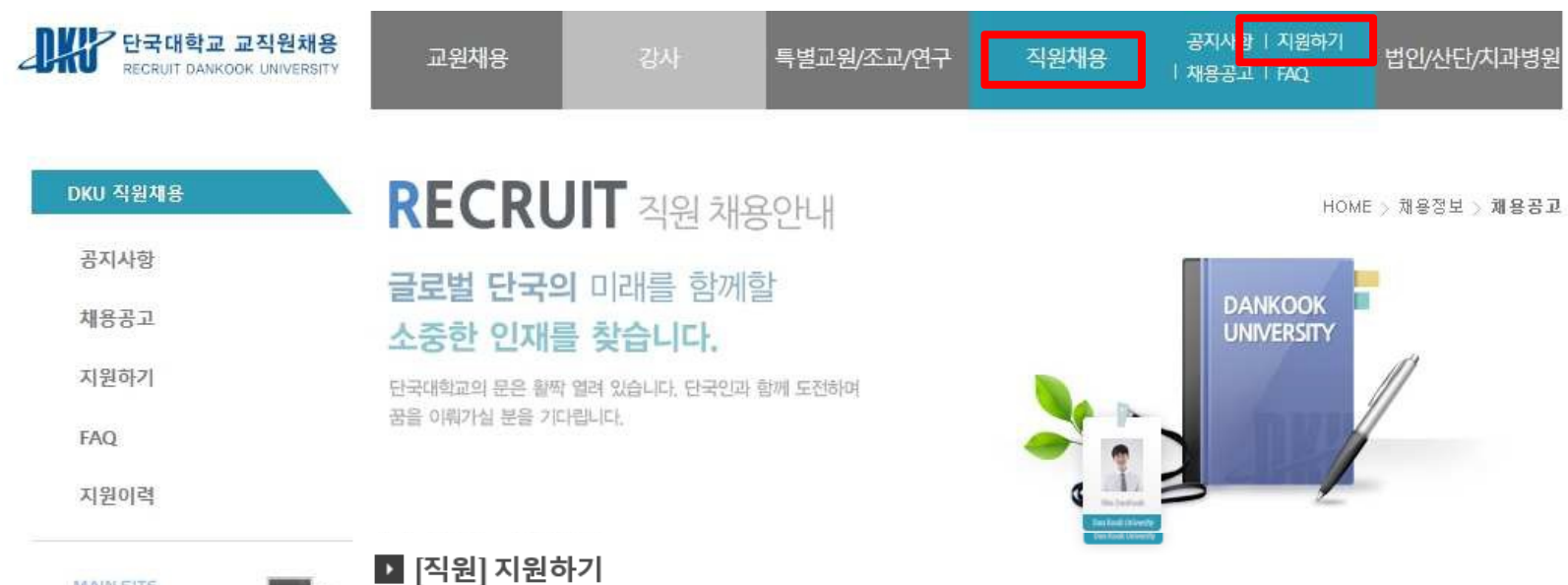

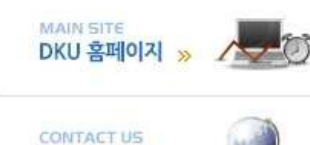

>>

캠퍼스 안내

| 년도(학기) | 구분 | 소속          | 채용직급            | 분야 | 상태   | 이력서 |
|--------|----|-------------|-----------------|----|------|-----|
| 2021-2 | 공채 | 총무인사처 총무인사팀 | 전환형 계약<br>직(행정) | 행정 | 지원하기 |     |
| 2021-2 | 공채 | 총무인사처 총무인사팀 | 전환형 계약<br>직(행정) | 사서 | 지원하기 |     |
| 2021-2 | 공채 | 총무인사처 총무인사팀 | 일반직(제한<br>경쟁)   | 행정 | 지원하기 |     |
| 2021-2 | 공채 | 총무인사처 총무인사팀 | 일반직(일반<br>경쟁)   | 전산 | 지원하기 |     |

#### \* 단계별 합격결과는 발표일 이후 지원이력에서 확인할 수 있습니다.

4. 채용직급 확인 후 지원하기 버튼 클릭(중복지원 불가)

| RECRUIT DANKOOK UNIVERSITY                                                               | 교원채성                                                     | B                                        | 강사                                                      | 특별교원/조교/연구                                | 직원채용                                                                                                    | 공지/<br>  채용공                                                                                                    | 사항   지원하기<br>랑고   FAQ              | 법인/산단/치과병원            |
|------------------------------------------------------------------------------------------|----------------------------------------------------------|------------------------------------------|---------------------------------------------------------|-------------------------------------------|----------------------------------------------------------------------------------------------------|----------------------------------------------------------------------------------------------------|------------------------------------|-----------------------|
| DKU 작원채용                                                                                 | REC                                                      | RU                                       | ▲ 직원 채용                                                 | <u> </u><br>양안내                           |                                                                                                    |                                                                                                    | Номе                               | > 채용정보 > <b>체용공</b> . |
| 공지사항                                                                                     | 금로범 5                                                    | 타굿의                                      | 미래를 함께할                                                 | 5                                         |                                                                                                    |                                                                                                    |                                    |                       |
| 채용공고                                                                                     | 소중한                                                      | 인재를                                      | 찾습니다.                                                   |                                           |                                                                                                    |                                                                                                    | DANKOOK<br>UNIVERSITY              |                       |
| 지원하기                                                                                     | 단국대학교의                                                   | 문은 활짝 1                                  | 결려 있습니다. 단국인과                                           | 함께 도전하며                                   |                                                                                                    |                                                                                                    |                                    | //                    |
| FAQ                                                                                      | 꿈을 이뤄가실                                                  | 분을 기다                                    | 랍니다.                                                    |                                           | -                                                                                                    | <b>``</b>                                                                                                    | 1                                  | /                     |
| 지원이력                                                                                     |                                                          |                                          |                                                         |                                           | đ                                                                                                    | 13                                                                                                    |                                    |                       |
|                                                                                          |                                                          |                                          |                                                         |                                           |                                                                                                    | Charles and Charles and Charle |                                    |                       |
| MAIN SITE                                                                                | ▶ [직원]                                                   | 지원하                                      | 7                                                       | ſ                                         |                                                                                                    | Den Kook (Jewerny                                                                                                    | 1                                  |                       |
| MAIN SITE<br>DKU 홈페이지 »                                                                  | ▶ <b>[직원]</b><br>년도(학기)                                  | <b>지원하</b><br>구분                         | <b>7</b> ]                                              | 속                                         | 채용직급                                                                                                    | 분야                                                                                                    | 상태                                 | 이력서                   |
| MAIN SITE<br>DKU 홈페이지 » / 문화<br>CONTACT US<br>캔피스 아내 · · · · · · · · · · · · · · · · · · | ▶ [직원]<br>년도(학기)<br>2021-2                               | <b>지원하</b><br>구분<br>공채                   | <b>기</b> 소<br>총무인사처 총무인                                 | <b>속</b> /                                | <b>채용직급</b><br>전환형계약<br>직(행정)                                                                            | <b>분야</b><br>행정                                                                                                    | 상태<br>지원하기                         | 이력서                   |
| MAIN SITE<br>DKU 홈페이지 »<br>CONTACT US<br>캠퍼스 안내 »                                        | ▶ [직원]<br>년도(학기)<br>2021-2<br>2021-2                     | <b>지원하</b><br>구분<br>공채<br>공채             | - <b>기</b><br>초<br>축무인사처 총무인<br>총무인사처 총무인               | <b>속</b>                                  | 채용직급        전환형 계약<br>직(행정)        전환형 계약<br>직(행정)                                                       | <b>분야</b><br>행정<br>사서                                                                                                    | 상태<br>지원하기<br>지원하기                 | 이력서                   |
| MAIN SITE<br>DKU 홈페이지 »<br>CONTACT US<br>캠퍼스 안내 »                                        | ▶ [직원]<br>년도(학기)<br>2021-2<br>2021-2<br>2021-2           | <b>지원하</b><br>구분<br>공채<br>공채<br>공채       | -7]<br>초<br>*무인사처 총무인<br>*무인사처 총무인<br>*무인사처 총무인         | 속        사리        사리        사리        사리 | 채용직급        전환형 계약<br>직(행정)        전환형 계약<br>직(행정)        일반직(제학<br>경쟁)                                  | <b>분야</b><br>행정<br>사서<br>행정                                                                                                    | 상태<br>지원하기<br>지원하기<br>지원하기         | 이력서<br>               |
| MAIN SITE<br>DKU 홈페이지 »<br>CONTACT US<br>캠퍼스 안내 »                                        | ▶ [직원]<br>년도(학기)<br>2021-2<br>2021-2<br>2021-2<br>2021-2 | <b>가원하</b><br>구분<br>공채<br>공채<br>공채<br>공채 | -7]<br>초무인사처 총무인<br>총무인사처 총무인<br>총무인사처 총무인<br>총무인사처 총무인 | ▲    사림    사림    사림    사림    사림    사림     | 채용직급      접환형 계약      접환형 계약      접환형 계약      입환형 계약      입반직(제학)      입반직(의학)      입반직(의학)      입반직(의학) | <b>분야</b><br>행정<br>사서<br>행정<br>전산                                                                                                    | 상태<br>지원하기<br>지원하기<br>지원하기<br>지원하기 | 이력서<br>               |

 각 항목별 순차적으로 입력 및 최종 제출하기 버튼 클릭을 통해 제출 완료 (입력완료 후 제출하기 버튼 미클릭시 응시원서는 미접수 처리됨)

어학사항

| 단국대학교 교직원채용<br>RECRUIT DANKOOK UNIVERSITY | 교원채용                                  |        | 강사         | 특별교원/조교/연   | 구 직원  | 광지<br>채용   재된     | 사항   지원하기 <br> 공고   FAQ | 법인/산단/치과병원    |  |
|-------------------------------------------|---------------------------------------|--------|------------|-------------|-------|-------------------|-------------------------|---------------|--|
| DKU 직원채용                                  | REC                                   | RUI    | ▼ 직원 채용    | 롱안내         |       |                   |                         | HOME > 지원서 등록 |  |
| 공지사항                                      | 그ㅋ버ㄷ                                  | 1201   | 미개를 하께     | 하           |       |                   |                         |               |  |
| 채용공고                                      | 글도일 단국의 미대를 함께할 DANKOOK UNIVERSITY    |        |            |             |       |                   |                         |               |  |
| 지원하기                                      | 단국대학교의 문은 활짝 열려 있습니다. 단국인과 함께 도전하여    |        |            |             |       |                   |                         |               |  |
| FAQ                                       | 꿈을 이뤄가실 분                             | 믿을 기다립 | L{C},      |             | -     |                   |                         | /             |  |
| 지원이력                                      |                                       |        |            |             |       | ٩ 🛄 🍮             |                         |               |  |
| MAIN SITE                                 | ▶ [직원] 치                              | 용정보    | 리스트        |             |       | The fact three by |                         |               |  |
| DKU 홈페이지 » / / / / / /                    | 년도(학기)                                | 채용     | 부사         | 1           | 채용직급  | 14                | 분야                      | 임용일자          |  |
| CONTACT US                                | 2021-1 공채 총무인사취 총무인사림 일반경쟁(행정;<br>이공) |        |            |             |       | 행정 2021-03-0      |                         |               |  |
| 점피스 안내 »                                  | * 아래 모든 항                             | 목을 입력  | 후, 제출하기 버튼 | 을 선택해 주시기 I | 바랍니다. |                   |                         |               |  |
|                                           |                                       |        |            |             |       | ● 술력              | ◎ 지원쥐소                  | ◎ 세술아기        |  |
|                                           | <b>인적사항</b> 학력사항 경력사항 자격사항 자기소개서      |        |            |             |       |                   |                         |               |  |

첨부파일